## Pathology - Add on Orders

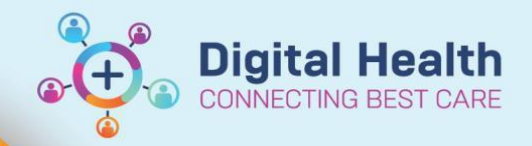

Digital Health Quick Reference Guide

## This Quick Reference Guide will explain how to:

• An "add on" order is a request from pathology to add a test to a sample that has already been sent to the lab for processing.

Remember: Please contact the lab to ensure they have a sample in the correct tube to use for your add on test

- 1. Open the patient profile you wish to place the order against.
- Click on +Add next to Orders in the Table of Contents (TOC) menu.
- Type the name of the pathology order into the search field and select the appropriate test from the list
- The Clinical History window displays. Type the reason for the test into the Current Clinical History pane. Click OK
- 5. The details window displays. The Collection Priority needs to be changed to "collect now"
- Click "yes" for "ADD ON (If Yes, Print Requisition)"
- 7. Enter in your pager/number
- 8. Click sign

| ■ Details for Full Blood Examination (FBE)     |   |
|------------------------------------------------|---|
| 📸 🛇 Details 🕅 Order Comments 🛛 🕼 Diagnoses     |   |
| + ≅ lh. ♥≥                                     |   |
| *Collection Priority: Collect Now              | ~ |
| *ADD ON (If Yes, Print Requisition):  Yes O No |   |
| *Clinician Callback number:                    |   |

- 9. Enter your password to complete the order
- 10. The order status will show as **Processing** on your orders page. **Refresh the Page** and it will update to **Ordered (collected).**
- 11. Right click on the order. Select print, reprint requisition
- 12. Select your printer
- 13. Collect your requisition from the printer and send it to pathology via path chute/fax/PSA.

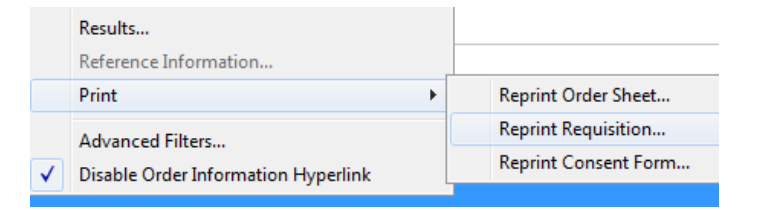